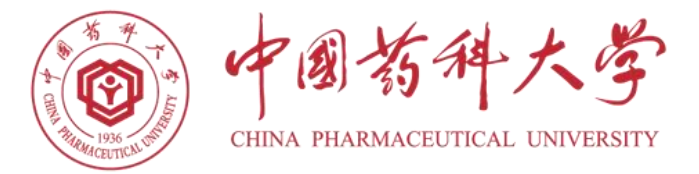

# 全国党员管理信息系统操作指南 (简易版) \*\*\*\* ☑ 党委组织部☑ 2025年1月

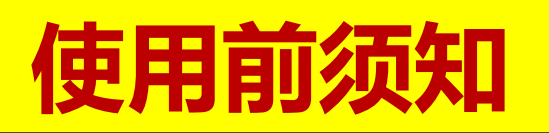

- ◆ 1.自带电脑需断开移动网络, 接入专用网线使用。
- ◆2.进入系统后登录**本院部**账号密码,如提示需**更新密** 
  - **码**,请在系统中更改密码后,在网页右上方点"**更**
  - 新",并在522办公室的**电脑桌面密码登记表**中及时 **更新并保存**。
- ◆ **3.补录党员时**,一定要用**本学院账号补录**(用户名是 各院部名称首字母缩写)。

<mark>\*\*\*严禁</mark>使用<mark>CPU业务账号</mark>补录,CPU业务账号只能用

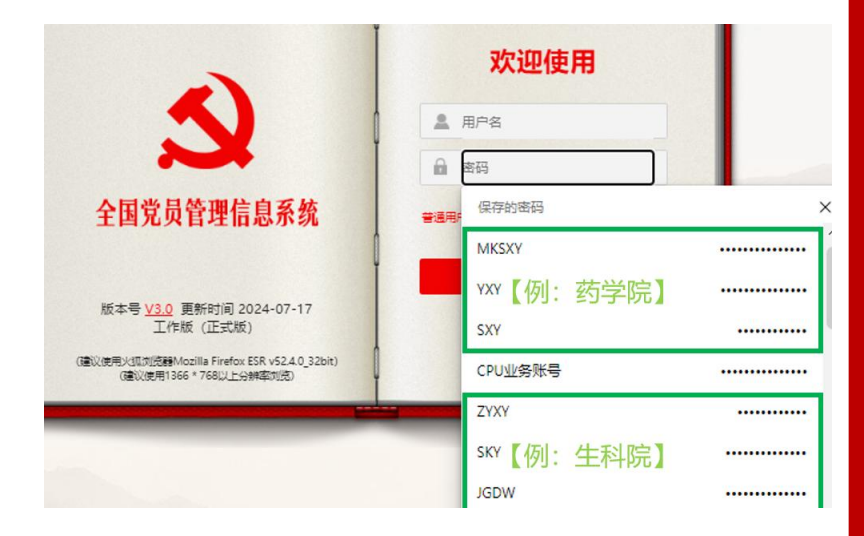

| 用户名  | MKSXY                            |             |      |  |  |  |  |  |
|------|----------------------------------|-------------|------|--|--|--|--|--|
| 党组织  | <b>党组织</b> 中国共产党中国药科大学马克思主义学院委员会 |             |      |  |  |  |  |  |
| 新密码  | •••••                            |             |      |  |  |  |  |  |
| 确认密码 | •••••                            |             |      |  |  |  |  |  |
|      | 确定                               | 关闭          |      |  |  |  |  |  |
|      | 更新密码                             |             | ×    |  |  |  |  |  |
|      | Microsoft Edge #                 | A更新你保存的此站点( | 的密码。 |  |  |  |  |  |

|                       | MKSXY  |      | $\sim$ |
|-----------------------|--------|------|--------|
|                       | •••••• | ø    | 0      |
| 的。<br>的更新登<br>记表.xlsx | 更新     | 不,谢谢 |        |

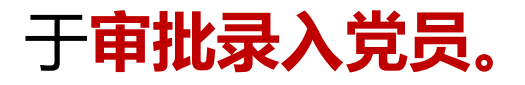

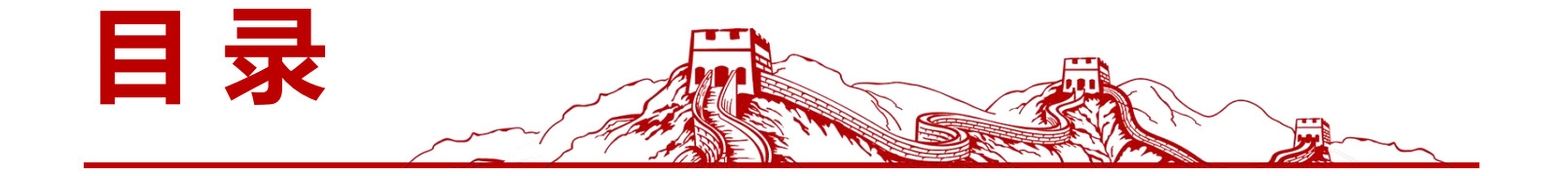

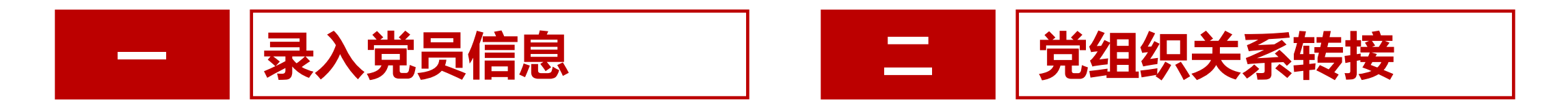

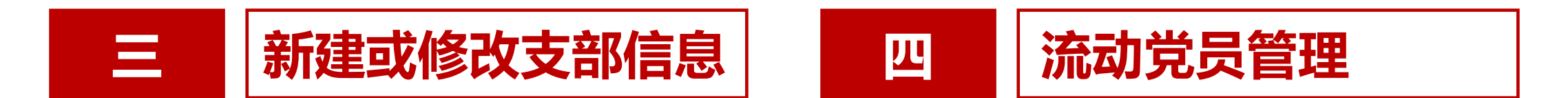

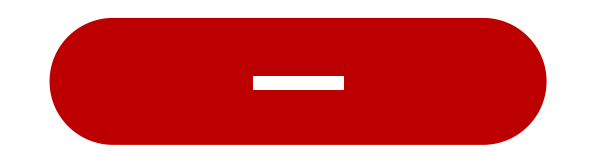

## 录入党员信息

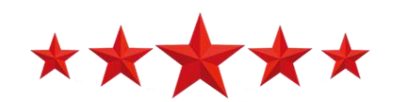

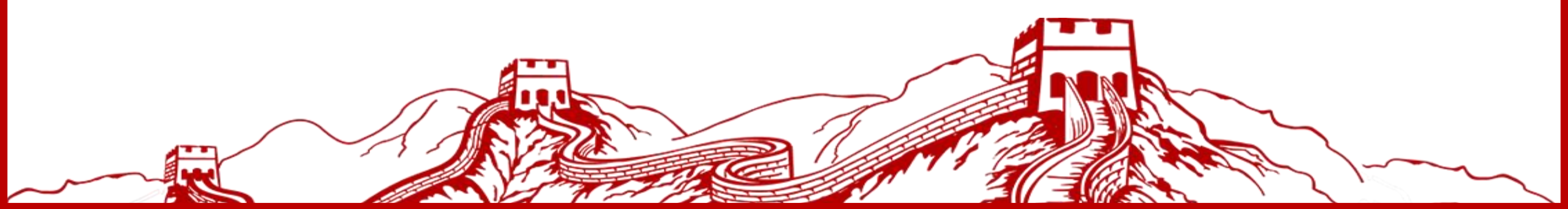

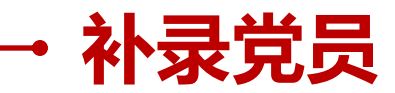

#### 登录**学院账号**→点"**党员信息更新**"

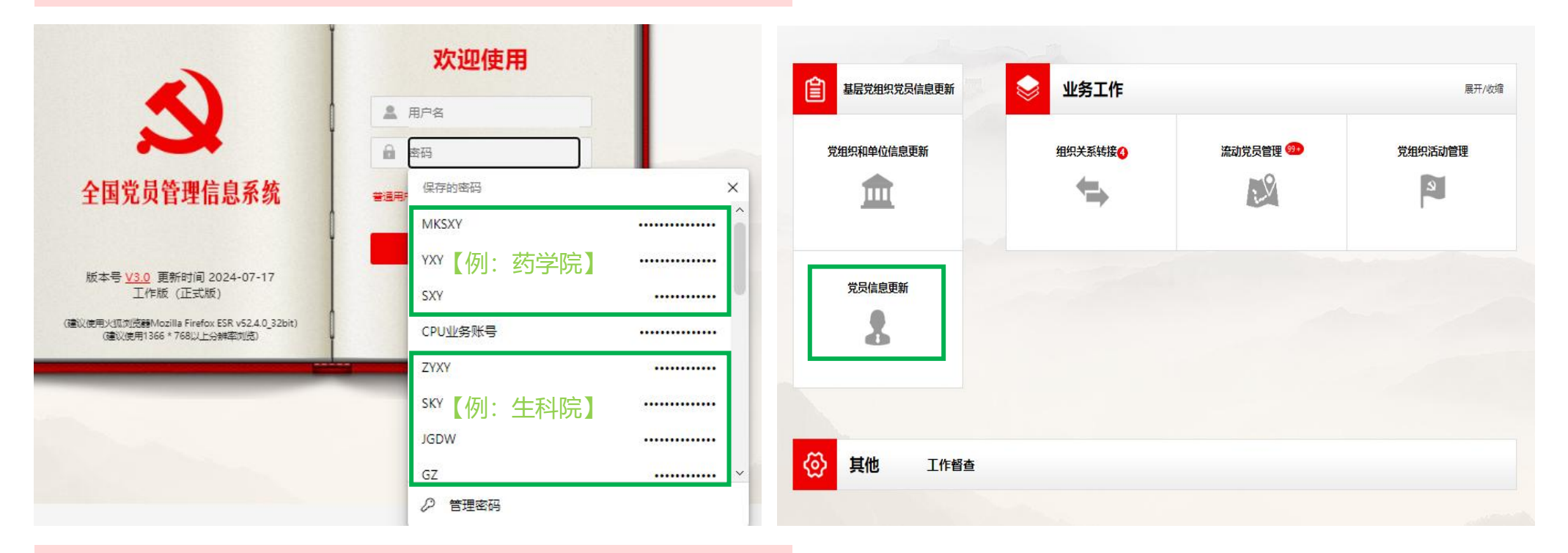

2

选择并点击一个支部后→点"补录"

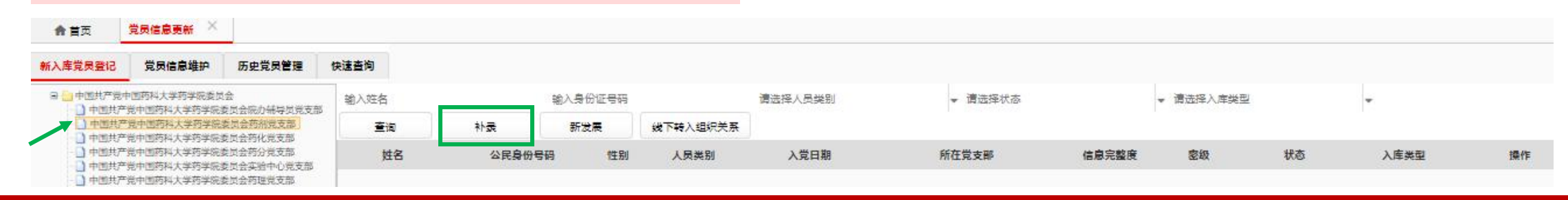

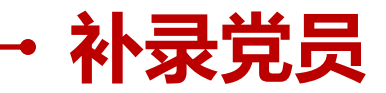

4

### 3 → 填写补录信息后→点"**提交**"

#### 爻 基层党组织党员信息更新系统 √∞

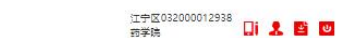

|                        |                                                           |                     |          |     |         |      | 信息 ×  | 新增党员     | 月信息更新          | 党员信  | 合 首页 |
|------------------------|-----------------------------------------------------------|---------------------|----------|-----|---------|------|-------|----------|----------------|------|------|
|                        |                                                           |                     |          |     | 党籍和组织关系 | 入党情况 | 关怀帮扶  | 出国 (境)   | 1 <b>12</b> 15 | 职务信息 | 基本信息 |
| 保存 1                   |                                                           |                     |          |     |         |      |       |          |                |      |      |
|                        |                                                           |                     |          |     |         |      |       | .号码      | *身份切           |      |      |
|                        |                                                           | *性别                 |          |     |         |      |       | "难名      |                |      |      |
| 无照片                    | -                                                         | *民族                 |          |     |         |      |       | E E MR   | *±5            |      |      |
| - mata                 |                                                           |                     |          |     |         |      |       |          |                |      |      |
| 분필: jpg.jpeg.png.gif.b | *                                                         | *写历                 | *        |     |         |      |       | (英明)     | 79             |      |      |
| 超过2M。                  | -                                                         | 学位                  | -        |     |         |      |       | 调合       | *If            |      |      |
|                        |                                                           | 转正日期                |          | 688 |         |      |       |          | *入5            |      |      |
|                        | 特殊情况下党龄与系统计算结果不一致的, 遗输入需要增(+),减(-)的月数                     | 覚許勘误(月)             |          |     |         |      |       | 気神       |                |      |      |
|                        |                                                           | 新社会阶层类型             | *        |     |         |      |       | :职务      | 从事专业技术         | d    |      |
|                        |                                                           | 聘任终止日期              |          |     |         |      |       |          | 10 任起加         |      |      |
|                        | 0문 용종                                                     | *是否'农民工'            |          |     |         |      |       | 186      | *手も            |      |      |
|                        | 非密                                                        | 室級                  |          |     |         |      |       | 在地       | 户籍月            |      |      |
|                        |                                                           |                     |          |     |         |      |       | H主地      | *10.5          |      |      |
|                        |                                                           |                     |          |     |         |      |       |          | ****           |      |      |
|                        | df.doc.docx.xls.xlsx.wps.jpg.png.gif.bmp.rar.zip:大小不超过5M。 | (上传入党志愿书等证明材料 类型:pc | <b>H</b> |     |         |      | 6051件 | 1材料 + 上作 | *EE            |      |      |

→ 退出学院账号→登录CPU业务账号进行审批

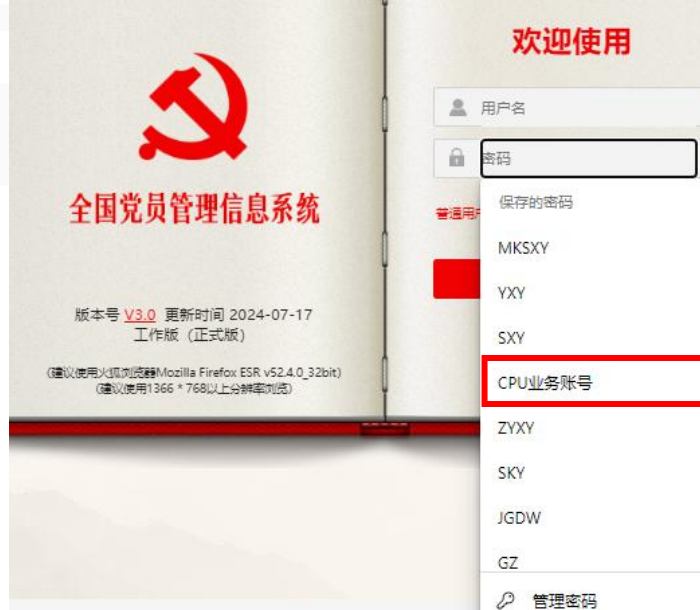

×

.....

.....

.....

.....

.....

.....

.....

.....

| → 补夛 | <b>灵党员</b>                                                                                      |                     |                              |           |         |       |       |                               |     |
|------|-------------------------------------------------------------------------------------------------|---------------------|------------------------------|-----------|---------|-------|-------|-------------------------------|-----|
| 5    | 点 " <b>入库</b>                                                                                   | 党员审                 | 批"                           |           |         |       |       |                               |     |
|      | 基层党组织党员信息更新                                                                                     |                     |                              | 展开/收缩     |         |       |       |                               |     |
|      | 党组织和单位信息更新                                                                                      | 组织关系转移变             |                              | 党组织活动管理   |         |       |       |                               |     |
|      | 党员信息更新<br><b>8</b>                                                                              |                     |                              |           |         |       |       |                               |     |
|      | 其他 工作暫查 入库党部                                                                                    | 审批                  |                              |           |         |       |       |                               |     |
| 6    | 查询补录                                                                                            | 犬态下                 | 的党员                          | →进行       | "审批"    | →点"   | 提交审   | 批意见"                          |     |
|      | ▲ 首页 入库党员审批 ×                                                                                   |                     |                              |           |         |       |       |                               |     |
|      | 入库党员审批 32<br>● 中国共产党中国药科大学委员会<br>● 中国共产党中国药科大学委员会<br>● 中国共产党中国药科大学和关系委员会<br>● 中国共产党中国药科大学和关系委员会 | \$<br>\$            | 入班名                          | 输入身份证号码   | 请选择人员类别 | ★ 清选择 | 抚态    | <ul> <li>         ₩</li></ul> | -   |
|      | <ul> <li>□ 中国共产党中国的科大学生的科学与</li> <li>□ 中国共产党中国的科大学国际医药的学院委</li> </ul>                           | 13<br>技术学院委员会<br>司会 | 姓名                           | 公民身份号码 性别 | 人员类别    | 入党日期  | 所在党支部 | 信息完整度 密級                      | 状态  |
|      | 审批信息                                                                                            |                     |                              |           |         |       |       | 100% 非密                       | 待审批 |
|      |                                                                                                 |                     | <u>的空</u> 觉中国药科大学委员会<br>输入姓名 |           |         |       |       |                               |     |

审批时间 2024-12-12 14:47:51 \*审批结论 同意

审批意见 请填写审批意见

٠

口包含下级

=

過作

审批

入库类型

表体

提交审批意见

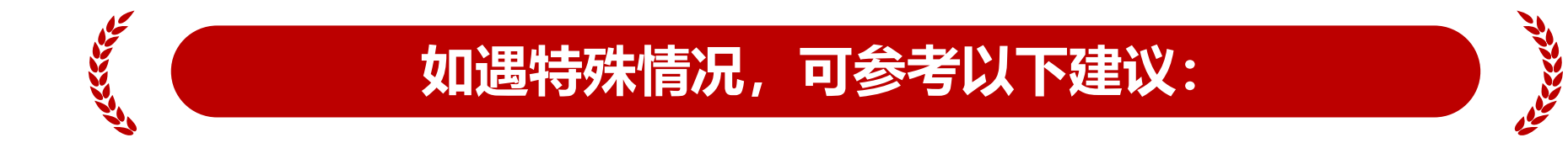

#### 1.若需要接收某党员,对面党组织系统显示已转出,但本系统搜不到。

#### > 可能时间太短, 系统存在延迟。

解决措施① 过段时间再在系统中操作。

#### > 可能系统问题。

解决措施②可提醒上一个党支部在"党员信息更新" 模块→"党员信 息维护"中将该党员的信息删除后,再在本系统中补录该党员。

#### 2.若查询不到某党员,且补录党员信息时,系统提示该身份证号已存在。

#### > 可能申请转出党员后, 被对面党支部退回。

解决措施① 在学院账号"组织关系转接"模块中查询转出历史→看是否被对面党支部 退回,若被退回,需要终止转接流程后,再根据需要进行后续操作。

#### > 可能党员处于转接状态。

解决措施② 在学院账号"组织关系转接"模块中查询正在转接的历史,再根据需要, 进行下一步操作。

➢ 可能已在学院账号里补录,但CPU业务账号里没有审批。

解决措施③ 在CPU业务账号里选择"入库党员审批"→审批该党员信息。

> 可能上一个党支部中, 该党员的信息没有删除。

解决措施④ 可提醒上一个党支部在"党员信息更新" 模块→"党员信息维护"中将 该党员的信息删除后,再进行补录。

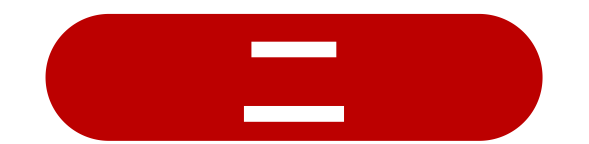

## 党组织关系转接

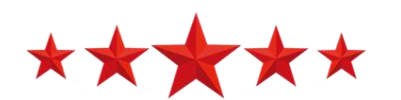

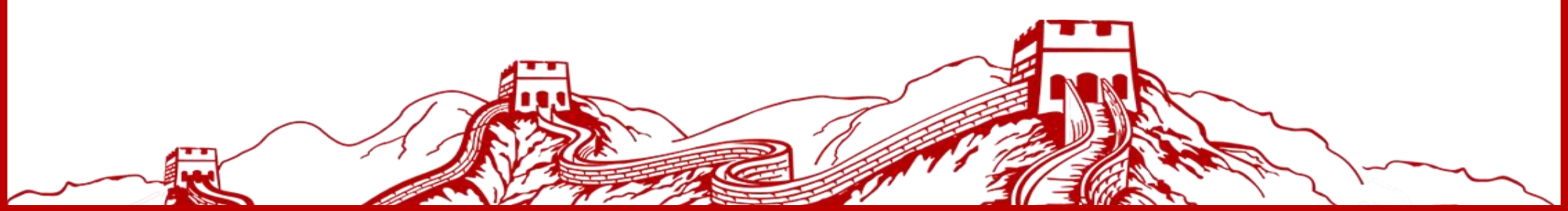

| • (— | ·)学院             | 支部间            | 转接                 | •                         |        |      |                |     |       |
|------|------------------|----------------|--------------------|---------------------------|--------|------|----------------|-----|-------|
| 1    | 登录学              | 院账号,           | 点"约                | <b>【</b> 织关系              | 系转接"   |      |                |     |       |
|      | <b>会</b> 基层党组织党员 | 员信息更新系统 🗤 🕫    | 江宁区0320<br>马院      | 000058578 🛄 🙎 📴 🕑         |        |      |                |     |       |
|      | 基层党组织党员信息更新      | シンタ工作          | 近山谷呂曾通 🕥           | 展开/收缩<br><b>包括40 法动管理</b> |        |      |                |     |       |
|      | Â                | <b>\$</b>      | 19                 | 3                         |        |      |                |     |       |
|      | 党员信息更新           |                |                    |                           |        |      |                |     |       |
|      |                  |                |                    |                           |        |      |                |     |       |
| 2)   | 点 "支             | 部间转接           | <b>€</b> " →₫      | <b>⑤</b> 间并勾              | 口选党员   | 后→进行 | 亍 " <b>支</b> 語 | 部间转 | 接"    |
|      | ★ 首页 党员(         | 言息更新 × 组织关系转   | 接子系统 ×             |                           |        |      |                |     |       |
|      | 转出 接收 支部         | 時接 工作督查        |                    |                           |        |      |                |     |       |
|      | 输入姓名             | 当前位置: 中国<br>输入 | 洪产党中国药科大学<br>身份证号码 | 马克思主义学院委员全<br>            | 党组织结构树 |      | 查询             |     | 支部间转换 |
|      |                  | 姓名             | 性别                 | 自份证                       | 20     |      | 新たサームの         |     |       |

支部间转接

人员类别

| • (— | ·)                         |    |
|------|----------------------------|----|
|      |                            |    |
| 3    | 点搜索图标                      |    |
|      | 支部间转接                      | ×  |
|      | 目标党组织:                     |    |
|      | 确认取消                       |    |
| 4    | 查询并选择目标支部                  |    |
|      | 请选择党组织                     |    |
|      | 请输入党组织名称                   |    |
|      | 党组织名称                      | 操作 |
|      | 中国共产党中国药科大学马克思主义学院研究生党支部   | 选择 |
|      | 中国共产党中国药科大学马克思主义学院总支部第一党支部 | 选择 |

×

46

查询

| → (二) 转出党员至省内或省外 ・                                                                                                    | 😒 基层党组织党员                  | 言息更新系统 vso       | 江宁区032<br>马晓 | <sup>00058578</sup> 📑 🗜 💟 |
|----------------------------------------------------------------------------------------------------|----------------------------|------------------|--------------|---------------------------|
| 1→ 登录学院账号→点" <b>组织关系关系转接</b> "                                                                                                    | 基层党组织党员信息更新     党组织和单位信息更新 | 业务工作<br>組织关系結果() | 流动党员管理 😏     | 展开/水油<br><b>党组织活动管理</b>   |
| 2 → 查询并选择目标党员→点" <b>下一步</b> "                                                                                                    | 党员信息更新                     | 4                | 2            |                           |
| ▲ 首页       党员信息更新       组织关系转接子系统         转出       4       接收       支部间转接       工作督查         当前位置:       中国共产党中国药科大学马克思主义       党组织结构网 | 其他 工作智查                    |                  |              |                           |
| 直接转出     查询     下一步       转出审批     审批未通过     4       正在转接     ●       转出历史     6上传交换区记录                                                |                            |                  |              |                           |
| 3 查询目标党组织→点"选择"                                                                                                    |                            |                  |              |                           |
| #####\$### 中共**委员会/中国共产党**委员会 第 第                                                                                                    | ×                          |                  |              |                           |
| <sup>党组织名称</sup> <sup>資組织名称</sup> <sup>操作</sup> 中共**委员会/中国共产党**委员会 <sup>選擇</sup>                                                       |                            |                  |              |                           |

#### → (二) 转出党员至省内或省外

5

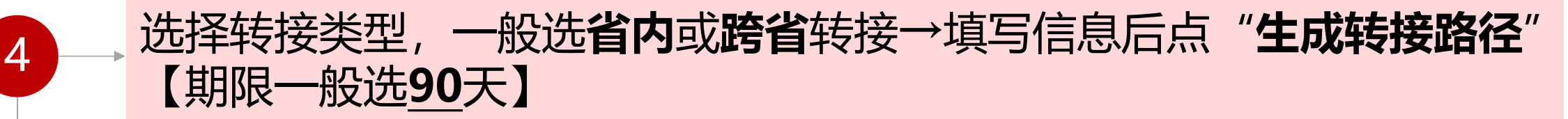

|          |                                 | 🔬 基层党组织党员(                   | 言息更新系统 🗤       | 江宁区032000058578<br>马院         | 2 2 0                                                                |
|----------|---------------------------------|------------------------------|----------------|-------------------------------|----------------------------------------------------------------------|
| 會直页      | 党员信息更新 X 组织关系转接子系统              | × 直接转出 ×                     |                |                               | 生成转接路径 返回上一步                                                         |
|          | * 转接类型:<br>* 转接类型:<br>          | ★<br>接<br>数<br>の内容接<br>■警察部队 | 倍              |                               |                                                                      |
| 若送       | 选择跨省转                           | 接,还需选择                       | 省委会。           | * 转接类型: 跨省(系统)转接              | <ul> <li>▼ 中共 ** 省委员会</li> <li>◆中共 ** 省委员会</li> <li>中国共产党</li> </ul> |
| "生<br>可以 | 上成转接路<br>以查看转出                  | 径"后,或在<br>状态                 | "组织关系          | 转接"模块                         | "转出历史"中                                                              |
|          |                                 | 🔬 基层党组织党员信息更                 | <u>新系统 vaa</u> | 江宁区032000058578<br>马院 🚺 🛃 📴 💟 |                                                                      |
| 合首页 /    | 貿质信息更新 × 组织关系转接子系统 ×<br>织关系转接路径 | 转出历史 ×                       |                |                               | 送回                                                                   |
|          | 审批状态                            | 党组织名称                        | 操作时间           | 操作结果 党组织目                     | 送系人 党组织联系电话                                                          |

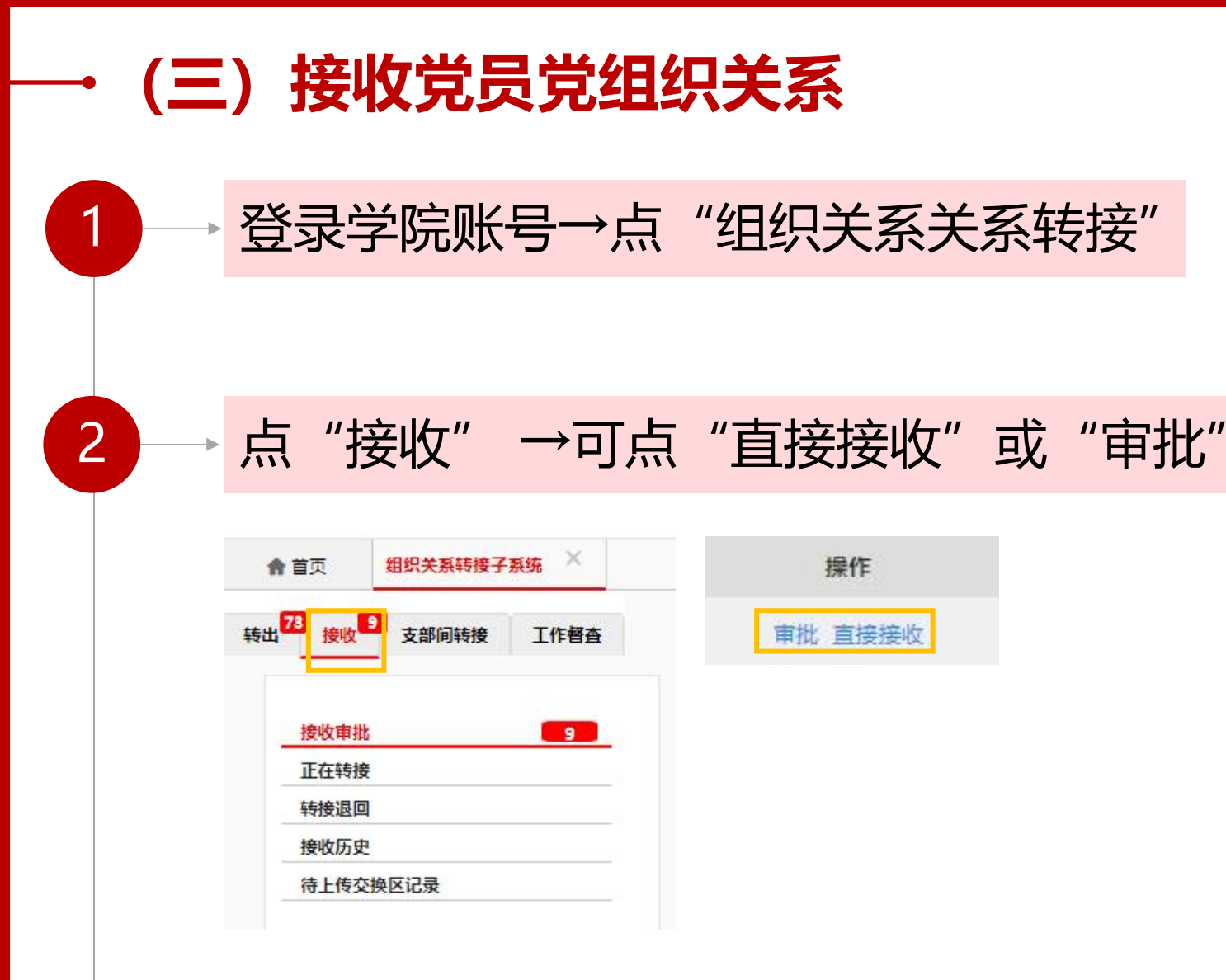

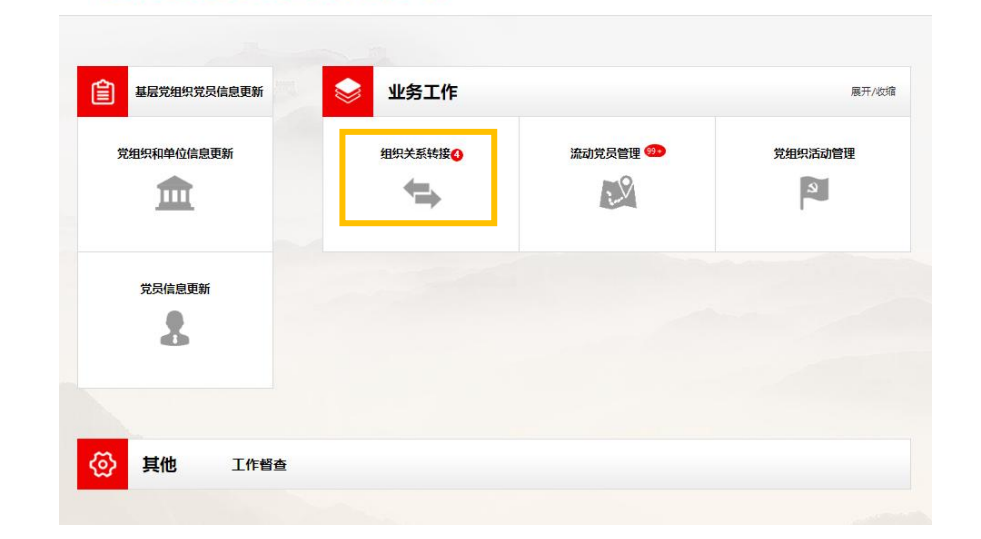

江宁区032000058578 马院 🚺 🤱 🔮 😈

幺 基层党组织党员信息更新系统 🗤

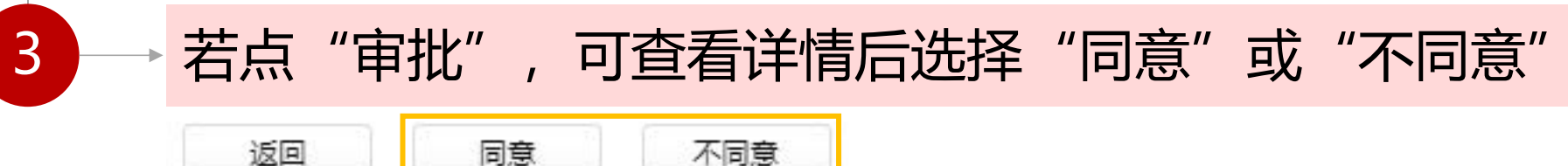

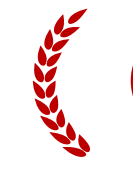

如遇特殊情况,可参考以下建议:

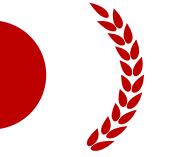

#### 1.转出党员时,生成转接路径后,系统提示支部信息不完善,需要维护支部信息。

- ▶ 在"党组织和单位信息更新"模块中选择某支部,可以编辑支部信息。
- > 若支部信息完整度已经是100%→可以编辑其中任意一项信息后保存。
- ➤ 若支部信息完整度不足100%→完善支部信息后保存。(可参考学院其他完整度为 100%支部的信息)

#### <u>2.转出党员时,生成转接路径后,系统提示端口连接失败。</u>

是系统问题,线上无法继续操作,可开具纸质介绍信,若对面党支部有需要,可 在"党员信息更新"模块中选择党员信息进行删除。

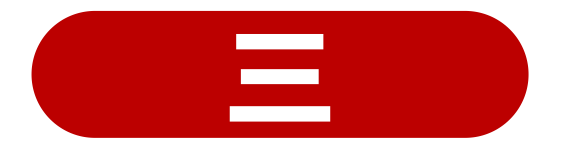

## 新建或修改党支部信息

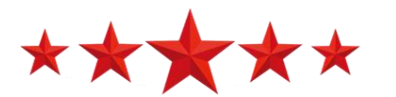

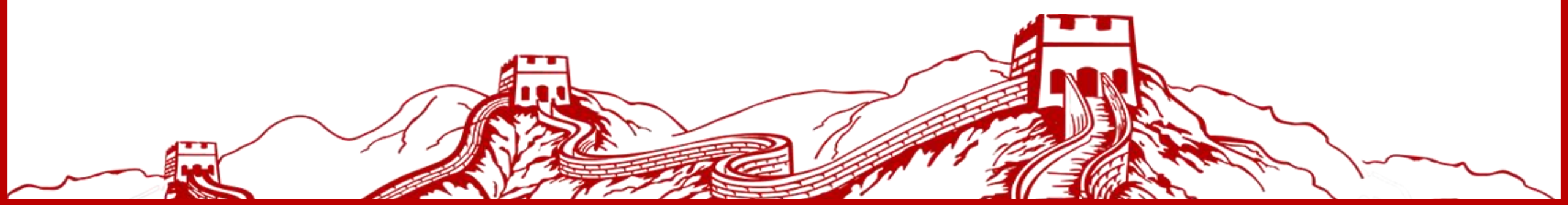

| → (ー) 新建一个党支部 ·                                                                                                    |             |                 |          |         |
|----------------------------------------------------------------------------------------------------|-------------|-----------------|----------|---------|
|                                                                                                    | 基层党组织党员信息更新 | ◎ 业务工作          |          | 展开/收缩   |
| 1→ 登录学院账号→点"党组织和单位信息更新"                                                                                                    | 党组织和单位信息更新  | 组织关系转接 <b>⊙</b> | 流动党员管理 👁 | 党组织活动管理 |
|                                                                                                    | 党员信息更新      |                 |          |         |
| 2 点 "新建下级党组织"                                                                                                    | 其他 I作醫查     |                 |          |         |
| <ul> <li>★ 首页</li> <li>党组织和单位信息更新 ×</li> <li>党组织信息维护</li> <li>快速查询</li> </ul>                                                                                                 |             |                 |          |         |
| □ 中国共产党中国药科大学马克思主义学院委员会<br>□ 中国共产党中国药科大学马克思主义学院研究生党支持<br>□ 中国共产党中国药科大学马克思主义学院总支部第一1<br>□ 中国共产党中国药科大学马克思主义学院总支部第一1<br>□ 中国共产党中国药科大学马克思主义学院总支部第一1<br>□ 中国共产党中国药科大学马克思主义学院总支部第一1 |             |                 |          | ,口包含下级  |
| 3 → 填写信息后点"保存"                                                                                                    |             |                 |          |         |
| ★首页 党组织和单位信息更新 × 党组织新增 ×                                                                                                    |             |                 |          |         |
| 基本信息 所在单位 班子(领导集体) 奖惩                                                                                                    |             | 保存              | E        |         |
| 党组织代码 根据系统自动生成                                                                                                    |             |                 |          |         |
| *党组织名称<br>*党组织简称<br>*党组织数别                                                                                                    |             |                 |          |         |
| *党组织联系人                                                                                                    |             |                 |          |         |

#### →(二) 修改党支部信息・

2

| 院账号,    | 点 "党                                        | 包组织利                                                                      | 口单位信息              | 更新 |
|---------|---------------------------------------------|---------------------------------------------------------------------------|--------------------|----|
| 📚 业务工作  |                                             | 展开/收缩                                                                     |                    |    |
| 組织关系結婚● | 流动党员管理 🛷                                    | 党组织活动管理                                                                   |                    |    |
|         |                                             |                                                                           |                    |    |
|         |                                             |                                                                           |                    |    |
|         | <b>院��号,</b><br>♥ ¥§If<br>₩92X #₩₩€0<br>₩92 | <b>院账号,点"</b><br>▲<br>▲<br>▲<br>▲<br>▲<br>▲<br>▲<br>▲<br>▲<br>▲<br>▲<br>▲ | <b>院账号,点"党组织</b> 和 |    |

## 选择支部,点编辑按钮,编辑信息后保存【可以参考信息完整度为100%的支部信息】

| <b>會首</b> 页                                                                    | 党组织和单位信息更新                                                            |          |            |                  |      |       |        |        |         |     |
|--------------------------------------------------------------------------------|-----------------------------------------------------------------------|----------|------------|------------------|------|-------|--------|--------|---------|-----|
| 党组织信息维护                                                                        | 快速查询                                                                  |          |            |                  |      |       |        |        |         |     |
| □ 中国共产党中国两科大学药学院委员会 □ 中国共产党中国两科大学药学院委员会                                        |                                                                       | 輸入党组织名称  |            | 输入单位性            | 性质类别 |       |        |        | - 口包含下级 |     |
| □ 中国共产党 <sup>1</sup><br>□ 中国共产党 <sup>1</sup>                                   | 中国药科大学药学院委员会药剂党支部<br>中国药科大学药学院委员会药剂党支部                                | 重调       | 党组织排序      | 导出党组织班子成员名册      |      |       |        |        |         |     |
| □ 中国共产党 <sup>1</sup><br>□ 中国共产党 <sup>1</sup>                                   | 日1997人学的学校変換会部分党支部<br>中国药科大学药学院委员会药分党支部<br>中国药科大学药学院委员会实验中心党支部        |          | 党组织简称      | 党组织代码            |      | 党组织类别 | 1      | 自位性质类别 | 信息完整度   | 操作  |
| <ul> <li>○ 中国共产党</li> <li>○ 中国共产党</li> <li>○ 中国共产党</li> <li>○ 中国共产党</li> </ul> | 中国药科大学药学院委员会药理党支部<br>中国药科大学药学院委员会研究生药分第一党支部<br>中国药科大学药学院委员会研究生药分第二党支部 | 中國共产党中国的 | 的科大学药学院委员会 | 研究生 032000045058 | 党支部  |       | 普通高等学校 |        | 180%    | Ø đ |

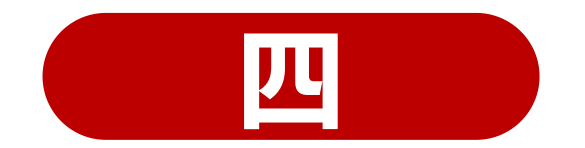

## 流动党员管理

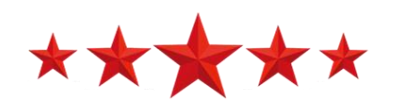

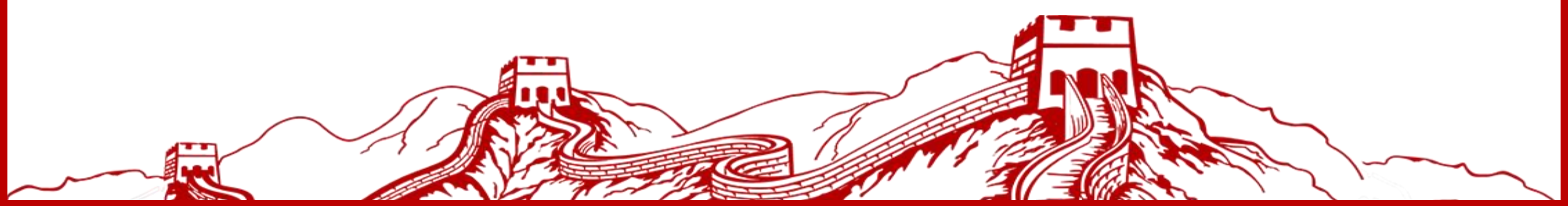

#### → (一) 流入管理

2

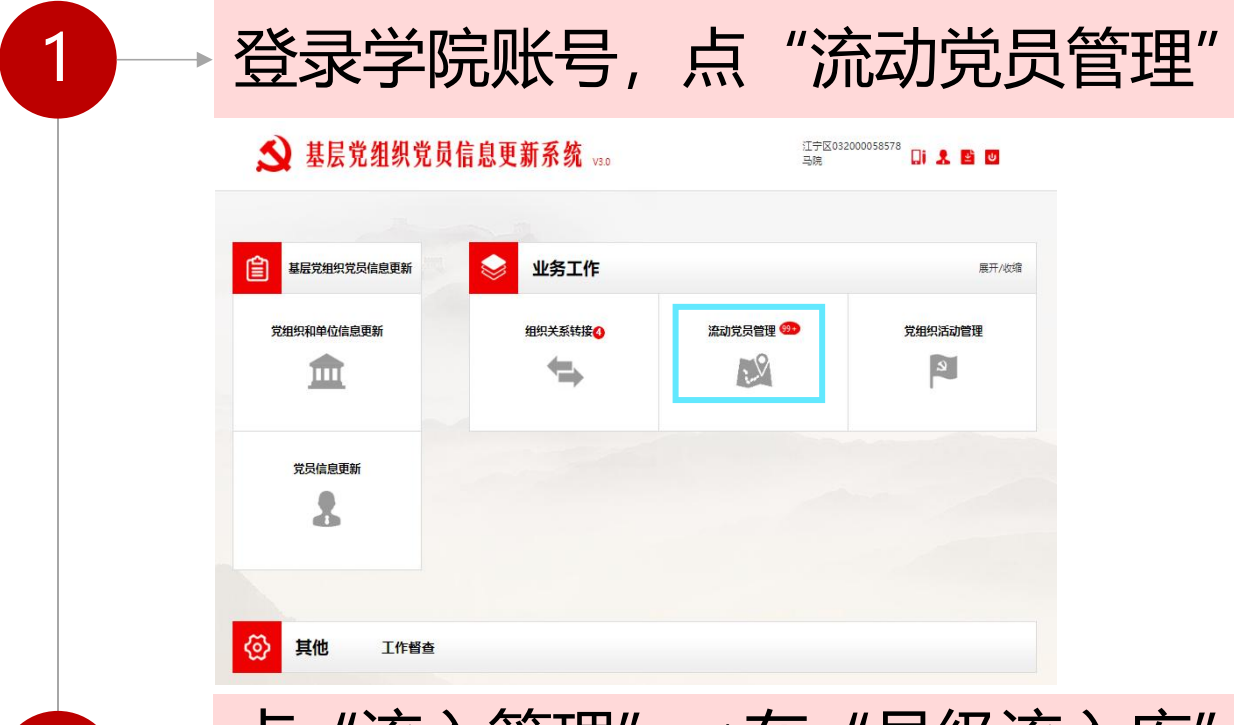

点 "流入管理" →在"县级流入库"中,查询党员,可查看党员信息, 或直接接收。

| ♠ 首页     | 流动党员管  | 會理子系统 | ×        |        |       |          |          |           |        |                 |            |            |      |       |
|----------|--------|-------|----------|--------|-------|----------|----------|-----------|--------|-----------------|------------|------------|------|-------|
| 流出管理     | 流入管理 🥗 | 综合查询  | 工作督查     | 预警统计   |       |          |          |           |        |                 |            |            |      |       |
| ±/mt > : | 大山の高田  |       |          | 县级流入库显 | 家的是您用 | 新在区县所有的待 | 流入党员,只需接 | 收流入到本组织的党 | 纪.     |                 |            |            |      | 音询    |
| 纳入支      | 部管理    |       |          | 输入姓名   |       | 请选择流动类型  |          |           | ▼ 请选择  | 信息来源            |            |            | *    |       |
| 目级流      | 入库     |       | <b>⊕</b> | 姓名     | 性别    | 联系电话     | 入党日期     | 流动类型      | 流出地党支部 | 外出地点 (党组织) 补充说明 | 流出登记日期     | 外出日期       | 外出时长 | 操作    |
|          |        |       |          |        |       |          |          |           |        |                 | 2024-12-10 | 2023-12-11 | 368天 | 宣吾 接收 |

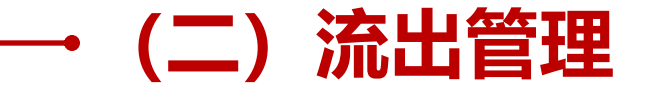

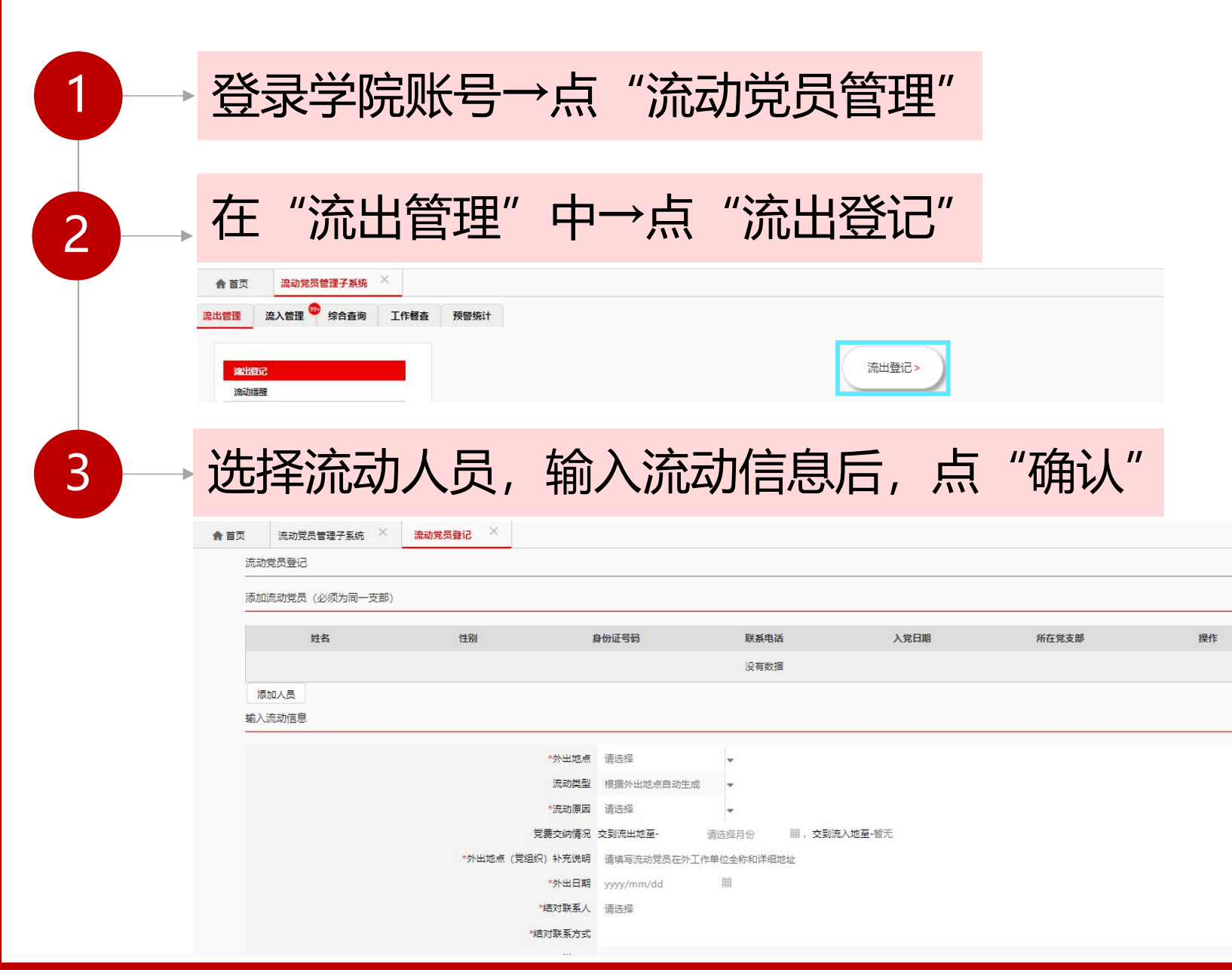

确认

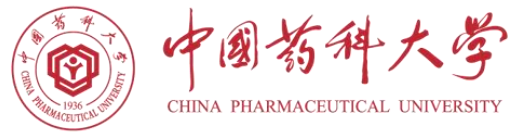

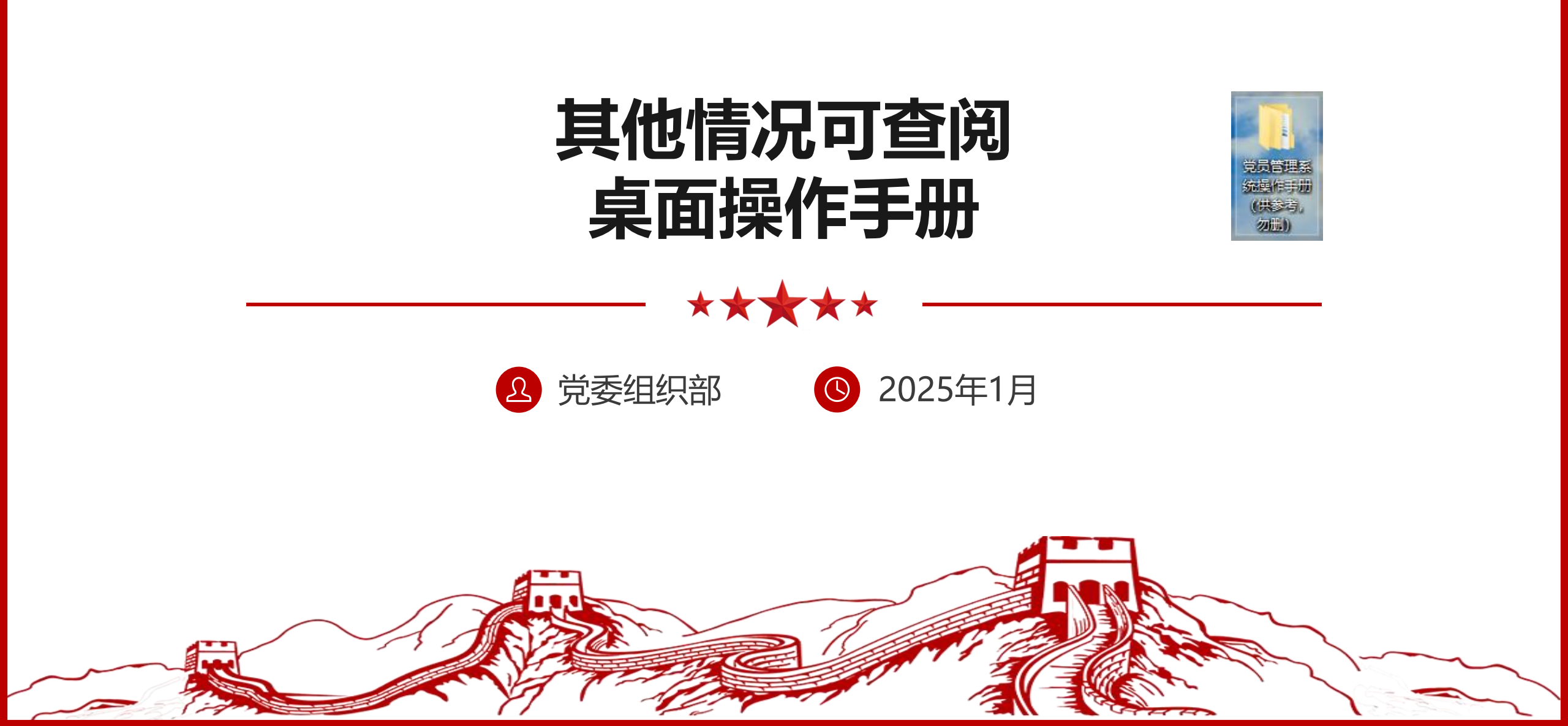